## 01 Założenie kalendarza planistycznego

Zadanie polega na założeniu nowego kalendarza planistycznego, przystosowanego do pracy w systemie 2-zmianowym, 2-brygadowym. W systemie tym poszczególne zmiany pracują w godzinach 6:00-14:00 oraz 14:00-22:00. Oznacza to, że system produkcyjny będzie zorganizowany w 8-godzinnym systemie pracy. Praca będzie realizowana przez 16 godzin w ciągu dnia przez 5 dni w tygodniu. Dodatkowo, w zakresie definiowanego kalendarza należy zdefiniować <u>cztery dodatkowe soboty</u> pracujące tylko na pierwszej zmianie, tj. w godz. 14:00-22:00 oraz dni wykluczone z produkcji, czyli dni, w których są święta w danym roku kalendarzowym.

Krok 1: Zdefiniowanie nowego okresu na liście *Calendar Periods* dostępnej po ścieżce: *Application Base Setup->Work Time Calendar->Basic Data*.

Do listy dodaję nowy okres planowania ustawiając następujące parametry: *Period* uzupełniam identyfikatorem okresu o nazwie "8ZWM", *Name* uzupełniam opisem definiowanego okresu (wpisuję nazwę "8-godzinny okres dla ZWM":

| calendar perio                                                                    | × | Calendar Periods                |
|-----------------------------------------------------------------------------------|---|---------------------------------|
| Application Base Setup     Work Time Calendar     Basic Data     Calendar Periods |   | + Period Name                   |
|                                                                                   |   | + 8ZWM 8-godzinny okres dla ZWM |

Krok 2: Zdefiniowanie nowych typów dni na formularzu *Day Type* dostępnym po ścieżce: *Application Base Setup->Work Time Calendar->Basic Data*.

Potrzebne będą cztery typy dni. Pierwszy typ dnia będzie stosowany standardowo dla dni roboczych w tygodniu. Niech nazywa się on "REGZWM". Drugi typ dnia będzie stosowany w soboty. Niech nazywa się on "SATUZWM". Trzeci typ dnia będzie stosowany standardowo dla dni wypadających w weekend. Niech nazywa się on "WEEKZWM". Czwarty typ dnia będzie stosowany w dni wykluczone z pracy kiedy wypadają święta. Niech nazywa się on "FREEZWM".

Tworzę nowy typ dnia poprzez wybranie polecenia **New**. Uzupełniam pole *Day Type* jako "REGZWM" (to pole przyjmuje do 8 znaków). Uzupełniam również pole *Day Type Description* jako "Normalny dzień pracy". Dalej uzupełniam tabelę okresami pracy. Wstawiam kolejne wiersze na liście za pomocą znaku "+" widocznym w lewym górnym rogu listy oraz wpisuję godziny w kolumny *From Time* i *To Time*, natomiast w kolumnie *Period* uzupełniam za pomocą polecenia **List of Values** wcześniej zdefiniowanym okresem czasu "8ZWM". Zapisuje typ dnia poleceniem **Save**. Wówczas w polu *Working Time* pojawi się czas przeliczony po okresach przez system IFS wynoszący 960 minut:

| day type X                                                                 | Da                  | Day Type - REGZWM    |          |                                               |                          |               |  |  |  |
|----------------------------------------------------------------------------|---------------------|----------------------|----------|-----------------------------------------------|--------------------------|---------------|--|--|--|
| Application Base Setup     Work Time Calendar     Basic Data               | Day Type:<br>REGZWM |                      |          | Day Type Description:<br>Normalny dzień pracy |                          |               |  |  |  |
| Day Type     Day Types     Human Resources                                 | Wor                 | Working Time:<br>960 |          |                                               | Working Period:          |               |  |  |  |
| <ul> <li>Time Management</li> <li>Schedules and Rules</li> </ul>           | +                   | From Time            | To Time  | Period                                        | Name                     | Reserved Time |  |  |  |
| <ul> <li>Work Schedules</li> <li>Automatic Day Type Swit</li> </ul>        | •                   | 06:00:00             | 14:00:00 | 8ZWM                                          | 8-godzinny okres dla ZWM |               |  |  |  |
| <ul> <li>Increment Definitions</li> <li>Day Type Increment Swit</li> </ul> |                     | 14:00:00             | 22:00:00 | 8ZWM                                          | 8-godzinny okres dla ZWM |               |  |  |  |

Tworzę kolejne typy dni analogicznie za pomocą polecenia **New**. Przykładowo, dla typu dnia "FREEZWM" pozostawiam listę okresów pracy pustą co dla systemu **IFS** jest równoznaczne z dniem wolnym od pracy (wówczas po zapisaniu okresu w kolumnie *Working Time* pojawi się wartość czasu wynosząca 0):

| day type X                                                       | Day Type - FREEZWM $\sim$ 4 (4) |                                   |  |  |  |  |  |
|------------------------------------------------------------------|---------------------------------|-----------------------------------|--|--|--|--|--|
| Application Base Setup     Work Time Calendar                    | Day Type:                       | Day Type Description:             |  |  |  |  |  |
| ✓ Basic Data                                                     | FREEZWM                         | Dzień wolny od pracy np. święto   |  |  |  |  |  |
| 🔁 Day Туре                                                       | Working Time:                   | Working Period:                   |  |  |  |  |  |
|                                                                  | 0                               | 0 Last Period Belongs To Next Day |  |  |  |  |  |
| ✓ Time Management     ✓ Schedules and Rules     ✓ Madd Schedules | + From Time To Time             | Period Name Reserved Time         |  |  |  |  |  |
| <ul> <li>Work Schedules</li> </ul>                               |                                 |                                   |  |  |  |  |  |

Krok 3: Zdefiniowanie nowego harmonogramu na formularzu *Schedule* dostępnym po ścieżce: *Application Base Setup->Work Time Calendar->Basic Data*.

Tworzę nowy harmonogram za pomocą polecenia **New**. Uzupełniam pole *Schedule* jako "HARMZWM" (to pole przyjmuje do 8 znaków) oraz pole *Description* jako "Harmonogram pracy systemu ZWM". Następnie zapisuję harmonogram poleceniem **Save**. Wówczas uzupełni się tabela dniami tygodnia, które następnie należy wypełnić właściwymi typami dni. Klikam w pole pierwszego wiersza kolumny *Day Type* i korzystając z polecenia **List of Values** wybieram z listy typ dnia "REGZWM" dla dni 1-5 oraz "WEEKZWM" dla dni 6-7:

| schedule                                                          | ×  | Schedule - HARMZWM |        |          |                               |              |  |  |
|-------------------------------------------------------------------|----|--------------------|--------|----------|-------------------------------|--------------|--|--|
| Application Base Setup     Work Time Calendar                     | ^  | Schedule:          |        |          | Schedule Description:         |              |  |  |
| ✓ ☐ Basic Data                                                    |    | HARMZWM            |        |          | Harmonogram pracy systemu ZWM |              |  |  |
| Schedule                                                          |    | Period Length:     |        | :        | Period Start Day:             |              |  |  |
| Schedules                                                         |    | 7                  |        | 7        | Monday                        | ~            |  |  |
| Schedule Exception                                                |    |                    |        |          |                               |              |  |  |
| ▼ Accounting Rules                                                |    |                    | Day No | Day Type | Day Type Description          | Working Time |  |  |
| Voucher                                                           |    | •                  | 1      | REGZWM   | Normalny dzień pracy          | 960          |  |  |
| Transfer Vouchers Ba                                              | ti |                    | 2      | REGZWM   | Normalny dzień pracy          | 960          |  |  |
| <ul> <li>External File</li> <li>Monitor External Files</li> </ul> |    |                    | 3      | REGZWM   | Normalny dzień pracy          | 960          |  |  |
| External Files Batch S                                            | cl |                    | 4      | REGZWM   | Normalny dzień pracy          | 960          |  |  |
| ▼ General Ledger                                                  |    |                    | 5      | REGZWM   | Normalny dzień pracy          | 960          |  |  |
| GL Update Batch Sch                                               | ж  |                    | 6      | WEEKZWM  | Dzień wypadający w weekend    | 0            |  |  |
| <ul> <li>Customer Invoice</li> <li>Financial Connector</li> </ul> |    |                    | 7      | WEEKZWM  | Dzień wypadający w weekend    | 0            |  |  |

Krok 4: Zdefiniowanie dni wyłączonych z produkcji na formularzu *Schedule Exception* dostępnym po ścieżce: *Application Base Setup->Work Time Calendar->Basic Data*.

Do celów budowy kalendarza produkcyjnego należy wykazać soboty pracujące oraz dni wolne od pracy. Takie wyjątki określę dla roku 2019. Wykażę w nim wszystkie dni ustawowo wolne od pracy. Ustawienie dni wyłączonych z produkcji nazwę "EXCEPZWM".

Tworzę nowy zbiór dni wyłączonych z produkcji za pomocą polecenia **New**. Uzupełniam pole *Exception ID* jako "EXCEPZWM" (to pole przyjmuje do 8 znaków) oraz uzupełniam opis w polu *Exception Description* wpisując "Dni o innej konfiguracji czasu pracy". Potem w tabeli definiuję kolejne dni, w których będzie się korzystać z innych typów dni niż tych zawartych w harmonogramie "HARMZWM":

| schedule exc X                    | Sc  | hedule Ex                                     | ception - | EXCEPZ        | WM                              |              |  |
|-----------------------------------|-----|-----------------------------------------------|-----------|---------------|---------------------------------|--------------|--|
| ✓ Application Base Setup          | Exc | eption ID:                                    | Excepti   | on Descriptio | n:                              |              |  |
| Work Time Calendar     Sasic Data | EX  | EXCEPZWM Dni o innej konfiguracji czasu pracy |           |               |                                 |              |  |
| Schedule Exception                |     |                                               |           |               |                                 |              |  |
| Schedule Exceptions               | +   | Exception Date                                | Week Day  | Day Type      | Day Type Description            | Working Time |  |
|                                   | •   | 2019-01-01                                    | Tuesday   | FREEZWM       | Dzień wolny od pracy np. święto | 0            |  |
|                                   |     | 2019-01-26                                    | Saturday  | SATUZWM       | Sobota pracująca                | 480          |  |
|                                   |     | 2019-02-16                                    | Saturday  | SATUZWM       | Sobota pracująca                | 480          |  |
|                                   |     | 2019-03-16                                    | Saturday  | SATUZWM       | Sobota pracująca                | 480          |  |
|                                   |     | 2019-04-19                                    | Friday    | FREEZWM       | Dzień wolny od pracy np. święto | 0            |  |
|                                   |     | 2019-04-22                                    | Monday    | FREEZWM       | Dzień wolny od pracy np. święto | 0            |  |
|                                   |     | 2019-05-01                                    | Wednesday | FREEZWM       | Dzień wolny od pracy np. święto | 0            |  |
|                                   |     | 2019-05-03                                    | Friday    | FREEZWM       | Dzień wolny od pracy np. święto | 0            |  |
|                                   |     | 2019-05-18                                    | Saturday  | SATUZWM       | Sobota pracująca                | 480          |  |
|                                   |     | 2019-06-20                                    | Thursday  | FREEZWM       | Dzień wolny od pracy np. święto | 0            |  |
|                                   |     | 2019-06-21                                    | Friday    | FREEZWM       | Dzień wolny od pracy np. święto | 0            |  |
|                                   |     | 2019-06-29                                    | Saturday  | SATUZWM       | Sobota pracująca                | 480          |  |

Krok 5: Zdefiniowanie kalendarza na formularzu *Calendar* dostępnym po ścieżce: *Application Base Setup->Work Time Calendar*.

Tworzę nowy kalendarz produkcyjny za pomocą polecenia **New**, zapisuję go pod nazwą "CALENZWM" (nazwę tą wprowadzam w polu *Calendar ID* przyjmującym maksymalnie 10 znaków). Dodatkowo uzupełniam opis w polu *Description* wpisując "Kalendarz pracy systemu ZWM". W polu *Exception ID* przypinam również korzystając z opcji **List of Values** grupę dni wyłączonych z produkcji o nazwie "EXCEPZWM". W tabeli natomiast przypinam harmonogram związany z tworzonym kalendarzem o nazwie "HARMZWM" (kolumna *Schedule*) z terminem rozpoczęcia od poniedziałku przed datą 1 stycznia definiowanego roku. Harmonogram przypinam również korzystając z opcji **List of Values**.

Podczas zapisu kalendarza wyskoczy okno informujące, że właśnie utworzony kalendarz musi być jeszcze wygenerowany. Po utworzeniu kalendarza będzie widoczny status *Not Generated*:

| calendar ×                                                   | Calendar - CALENZWM |                               |                                      |            |         |  |  |
|--------------------------------------------------------------|---------------------|-------------------------------|--------------------------------------|------------|---------|--|--|
| Application Base Setup     Work Time Calendar                | Calendar ID:        | Description:                  |                                      |            | Status: |  |  |
| E Calendar                                                   | CALENZWM            | Kalendarz pracy systemu Z     | Kalendarz pracy systemu ZWM          |            |         |  |  |
| Calendars                                                    | Exception ID:       | Exception Description:        | Exception Description:               |            |         |  |  |
| Generated Calendars                                          | EXCEPZWM            | Dni o innej konfiguracji czas | Dni o innej konfiguracji czasu pracy |            |         |  |  |
| Generated Calendar Details                                   |                     |                               |                                      |            |         |  |  |
| <ul> <li>Basic Data</li> <li>Calendar Periods</li> </ul>     | + Schedule S        | Schedule Description          | Start Date                           | End Date   |         |  |  |
| <ul> <li>✓ ☐ Financials</li> <li>✓ ☐ Fixed Assets</li> </ul> | ► HARMZWM H         | łarmonogram pracy systemu ZWM | 2018-12-31                           | 2020-01-04 |         |  |  |

Aby wygenerować kalendarz należy kliknąć prawym przyciskiem myszy na szarym tle formularza (np. pod polem statusu kalendarza) i wybrać z menu kontekstowego opcję *Generate Calendar...*:

| calendar ×                   | Calendar - CALENZWM              |                        |              |
|------------------------------|----------------------------------|------------------------|--------------|
| ▼ □ Application Base Setup   |                                  | Generate Calendar      |              |
| Work Time Calendar           | Calendar ID: Description:        | Schedule Exception     | Status:      |
| Calendar                     | CALENZWM Kalendarz pracy s       | st                     | NotGenerated |
| Calendars                    | Exception ID: Exception Descript | on Generated Calendars |              |
| Generated Calendars          | EXCEPZWM Dni o innej konfigu     | rac Populate           |              |
| Generated Calendar Details   |                                  | Search in Context      |              |
|                              | L Schedule Schedule Description  |                        |              |
| Calendar Periods             | •                                | Edit +                 |              |
| ✓ Financials                 | HARMZWM Harmonogram pracy system |                        |              |
| Fixed Assets                 |                                  | Subscriptions          |              |
| Depreciation Basic Data      |                                  | Conditional Fields     |              |
|                              |                                  |                        |              |
| Employee Administration      |                                  | Custom Objects         |              |
|                              |                                  | Properties             |              |
| Period Calendar For Statisti |                                  |                        |              |
| ▼ Time Management            |                                  | Send To 🕨              |              |
| ✓ Attendance                 |                                  | Add To Selection       |              |
| Employee Calendar            |                                  |                        |              |

Po wybraniu opcji pojawi się okno informacyjne, w którym system zgłasza konieczność pobrania dużej ilości mocy obliczeniowej do wygenerowania kalendarza. Po ukończeniu pracy systemu IFS widoczny będzie w polu *Status* opis *Generated*:

| calendar X                                                   | Calendar - CALENZWM       |        |                                                                |            |            |           |         |  |
|--------------------------------------------------------------|---------------------------|--------|----------------------------------------------------------------|------------|------------|-----------|---------|--|
| Application Base Setup     Work Time Calendar                | Calendar ID:              |        | Description:                                                   |            |            |           | Status: |  |
|                                                              | CALENZWM                  |        | Kalendarz pracy systemu ZWM                                    |            |            | Generated |         |  |
| Calendars                                                    | Exception ID:<br>EXCEPZWM |        | Exception Description:<br>Dni o innej konfiguracji czasu pracy |            |            |           |         |  |
| Generated Calendars                                          |                           |        |                                                                |            |            |           |         |  |
| Generated Calendar Details                                   |                           |        |                                                                |            |            |           |         |  |
| <ul> <li>Basic Data</li> <li>Calendar Periods</li> </ul>     | + Schedule                | Schedu | le Description                                                 | Start Date | End Date   |           |         |  |
| <ul> <li>▼ ☐ Financials</li> <li>▼ ☐ Fixed Assets</li> </ul> | ► HARMZWM                 | Harmon | ogram pracy systemu ZWM                                        | 2018-12-31 | 2020-01-04 |           |         |  |

Praca z kalendarzem została zakończona.